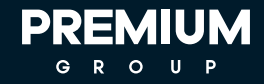

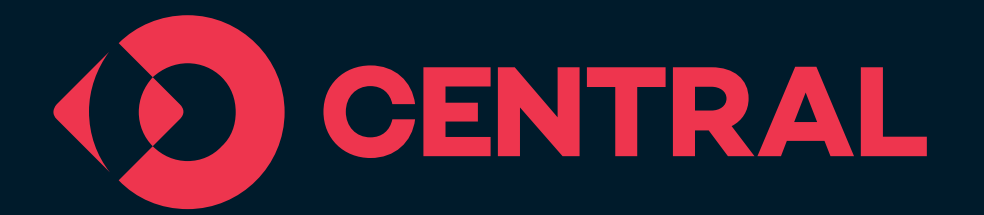

### АГУУЛГА

Централ гэж юу вэ?

Централын санал болгож буй шийдлүүд

Централд хэрхэн нэгдэх вэ?

Централ апп-ын заавар

Захиалга өгөх процесс

#### Нэгдсэн мэдээллийн сүлжээ

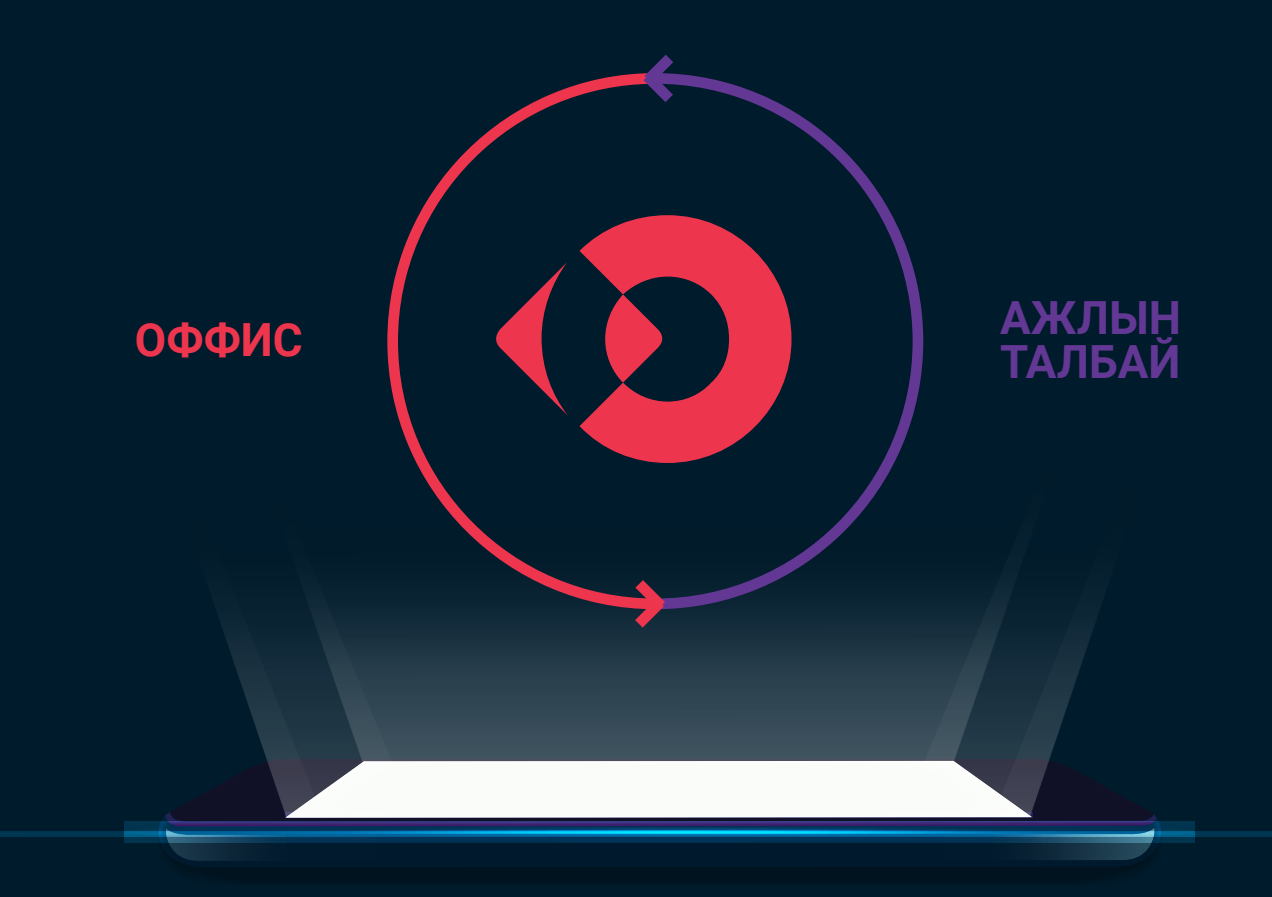

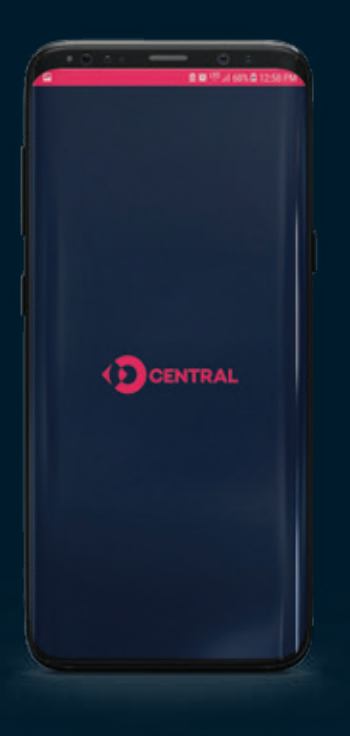

#### **ЦЕНТРАЛ** ГЭЖ ЮУ ВЭ?

Премиум Бьюлдинг Материалс компаний хөгжүүлсэн, Централ нь "Cloud" систем дээр суурьшсан, барилгын материал үйлчилгээний нэгдсэн платформ бүхий төслийн удирдлагын аппликейшн юм. Хаанаас ч, хэзээ ч, өөрийн хүссэн төхөөрөмжөөсөө, хамгийн энгийн шийдлээр барилгын төслийн үйл явц, үр бүтээмж, санхүүгийн мэдээлэл болон чанар аюулгүй байдлыг 24/7 хянах програм хангамжийн цогц шйидэл.

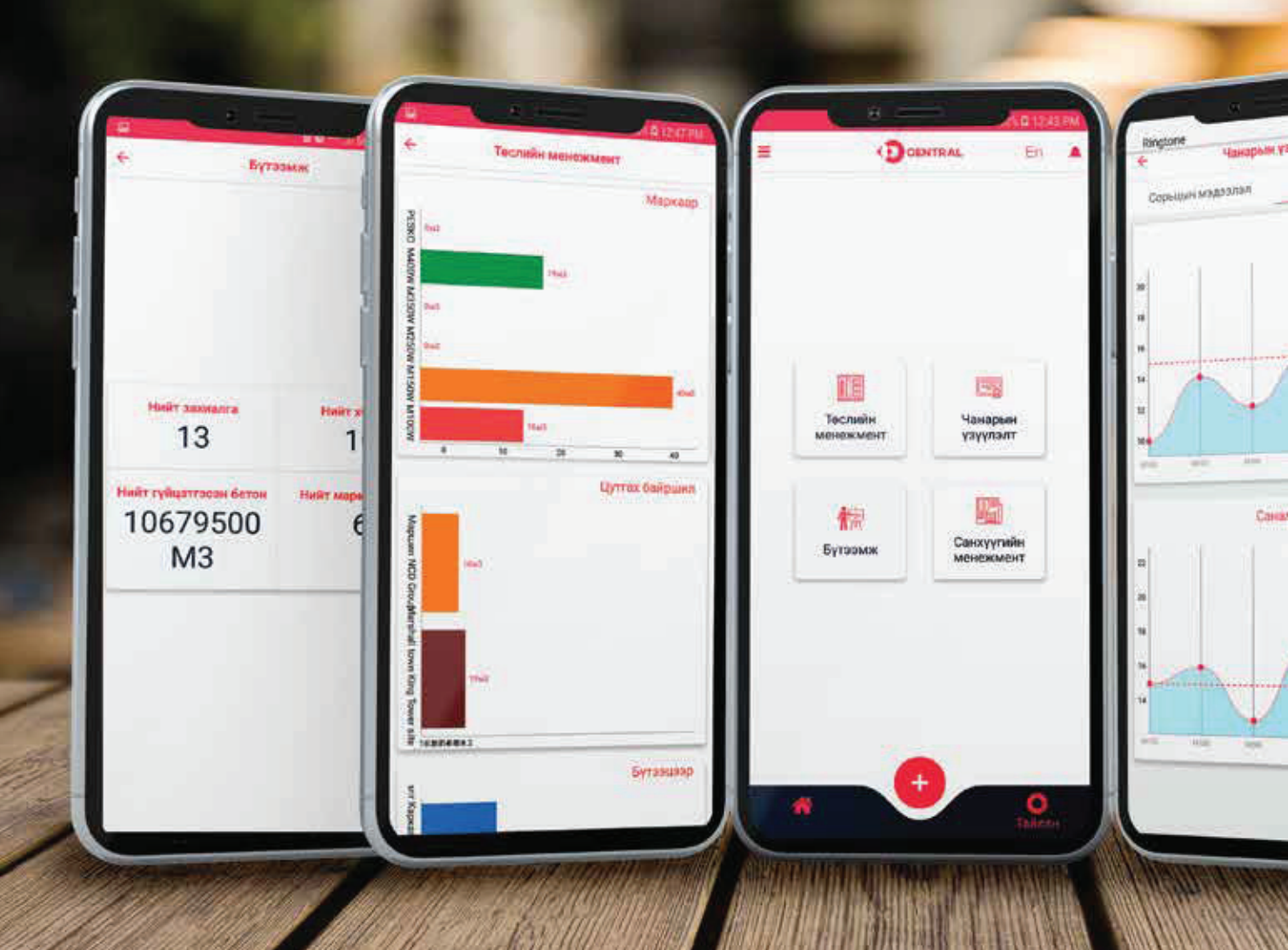

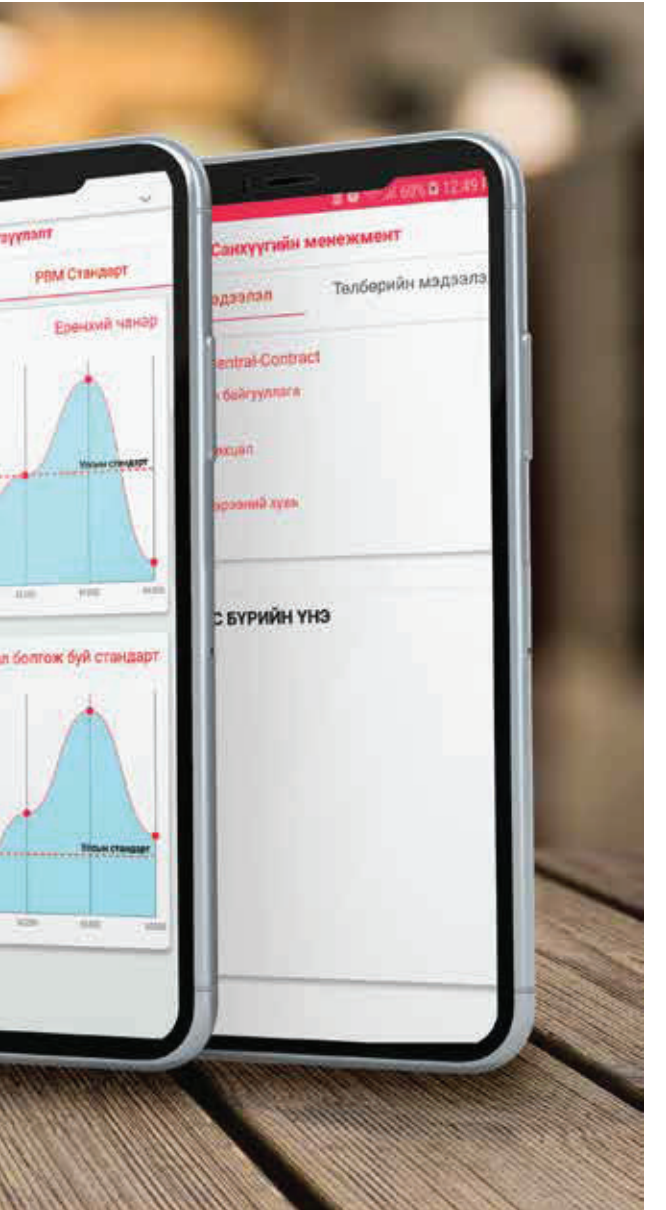

### **ЦЕНТРАЛ** -ЫН САНАЛ БОЛГОЖ БУЙ ШИЙДЛҮҮД

Централ нь төслийн явцыг цаг алдалгүй "real time" буюу бодит хугацаанд хянах бүрэн боломжийг таны хүссэн төхөөрөмж дээр гаргаж өгөхийн зэрэгцээ төслийн талбайн баг болон оффисын бүрэлдэхүүн талуудын хоорондын мэдээлэл солилцооны харилцаа холбоог сайжруулахад зорьсон. Түүнчлэн бүтээгдэхүүний захиалгын үйл явц болон чанарын мэдээллийг цаг алдахгүйгээр хүссэн vедээ шалгах боломжийг бий болгосон.

## ХЭРЭГЛЭХЭД ХЯЛБАР БАРИЛГЫН МАТЕРИАЛ, ҮЙЛЧИЛГЭЭНИЙ АПП

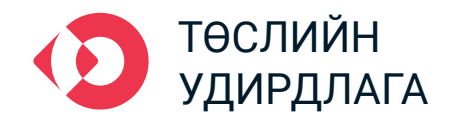

Бүтээгдэхүүн хүргэгдэх байршил, тус төсөлд ашиглагдаж буй бетон зуурмагийн марк төрөл болон хэрэглээг бүтээцийн төрлөөр нь харах боломжтой.

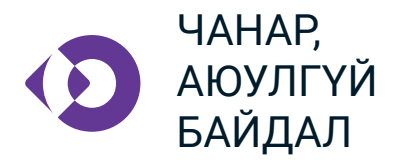

Бетон зуурмагийн эрт, хожуу үеүүдийн сорьцын тайлан мэдээллийг цаг тутамд нь хүлээн авах, түүнчлэн ажлын талбайд учирч болох эрсдэлээс сэргийлэх:

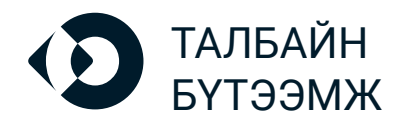

Бүтээгдэхүүний нийлүүлэлтийн үйл явц болон бүтээгдэхүүн, үйлчилгээний гүйцэтгэлийн тоо хэмжээн дээр хяналт тавих.

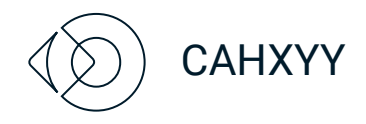

Бүтээгдэхүүн үйлчилгээтэй холбоотой гэрээний мэдээлэл, гэрээний гүйцэтгэл зэргийн тайланг хүлээн авах.

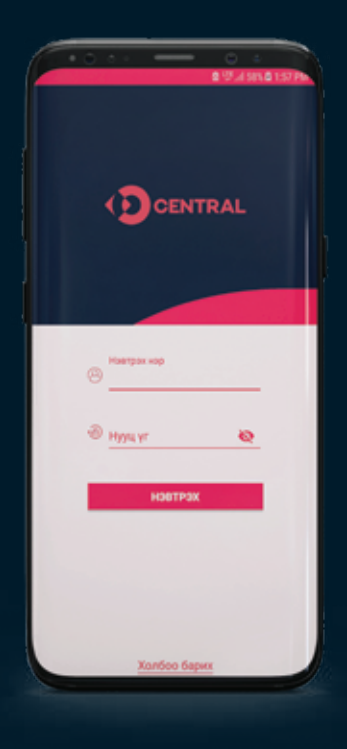

**ЦЕНТРАЛ** -Д ХЭРХЭН НЭГДЭХ ВЭ?

Централ аппликейшний "account" буюу хэрэглэгчийн хаяг нь Премиум Бьюлдинг Материалс XXK- ийн ТОП харилцагч байгууллагуудад олгодог "EXCLUSIVE" эрх бүхий тусгай үйлчилгээ юм.

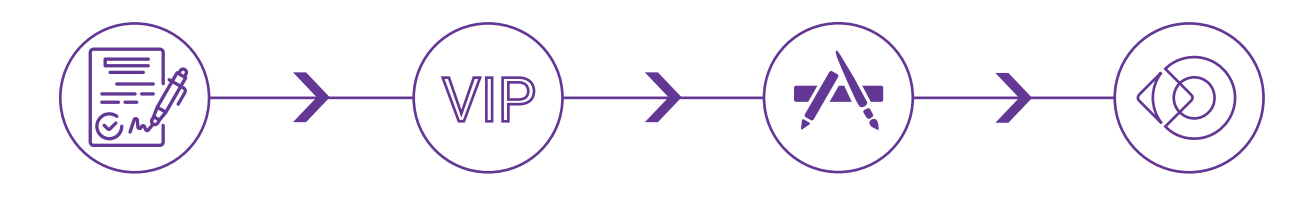

Хамтран ажиллах гэрээ, хэлэлцээр байгуулах Онцгой нэвтрэх эрх хүлээн авах Апп-ыг татах, суулгах Централ-д тавтай морил

#### ЦЕНТРАЛ АПП-ЫН ЗААВАР

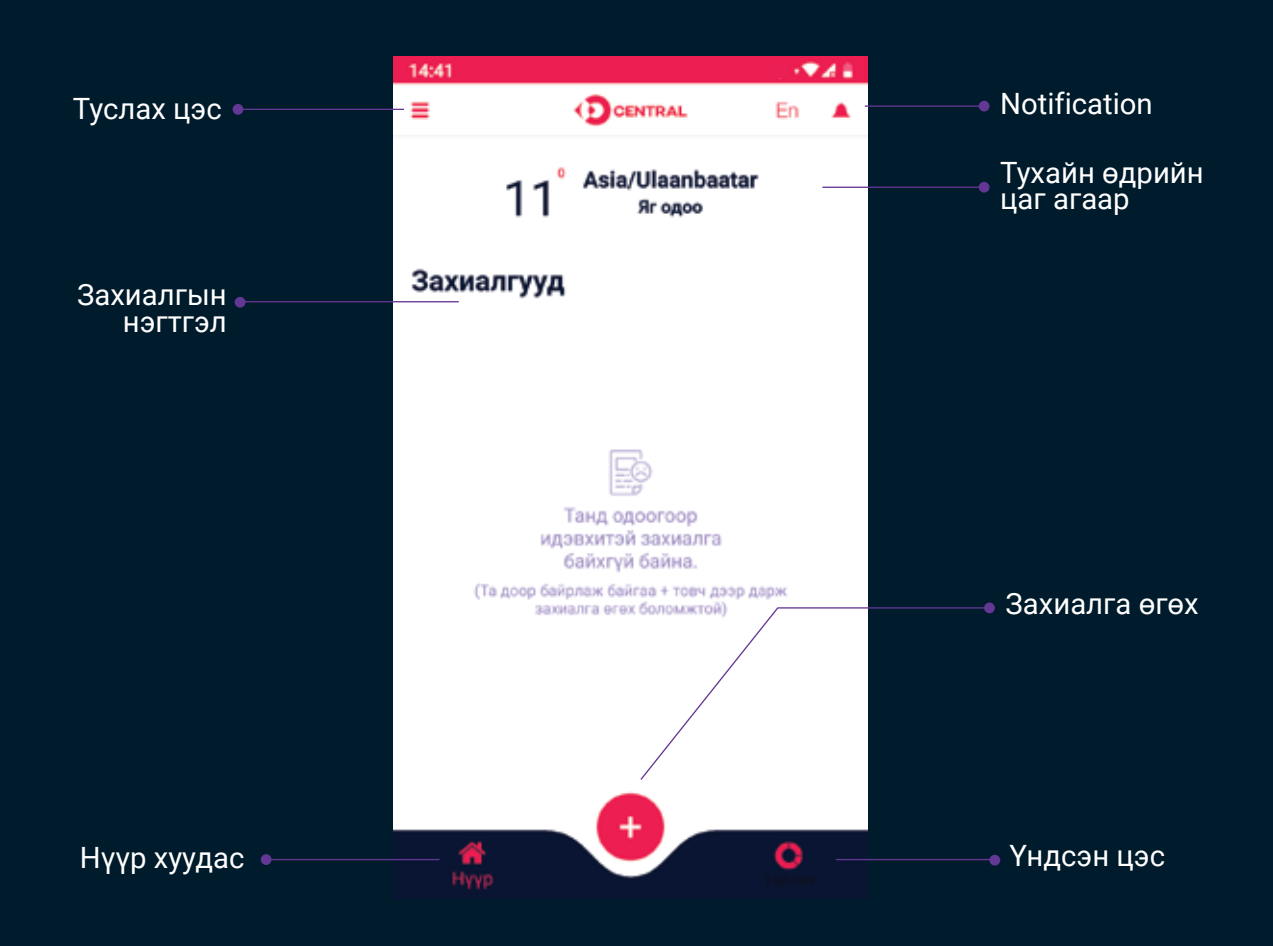

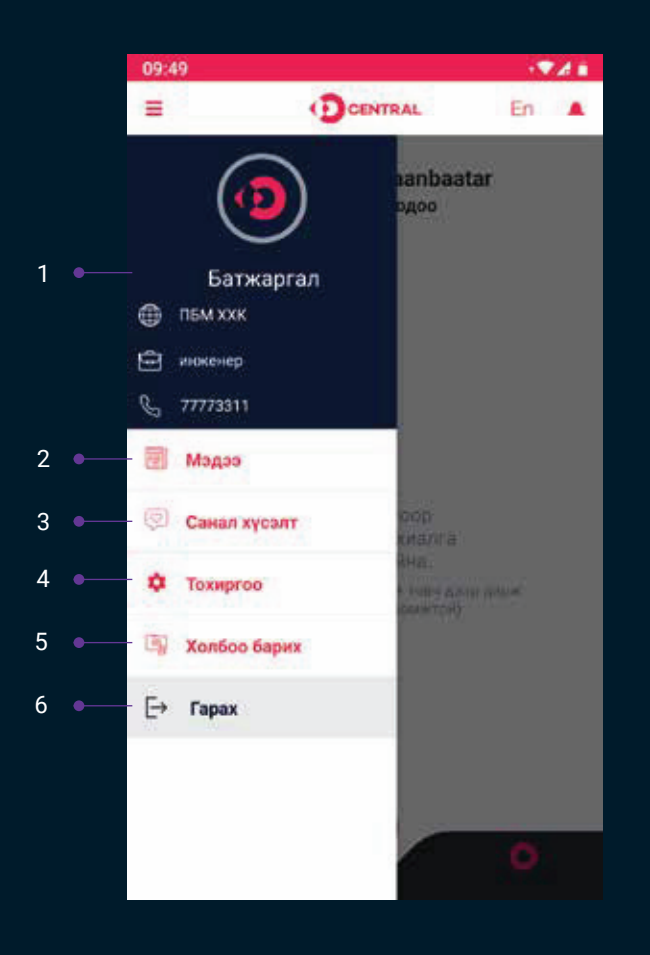

#### ТУСЛАХ ЦЭС

- 1. Хэрэглэгчийн мэдээллийн хэсэг.
- Барилга дэд бүтцийн салбарын үйл ажиллагаанд хамааралтай, бүтээгдэхүүн үйлчилгээтэй холбоотой зөвлөмж болон бусад мэдээ мэдээллүүд.
- Та тус хэсгийг ашиглан бүтээгдэхүүн, үйлчилгээтэй холбоотоай санал хүсэлтээ тавьж болно.
- 4. Тус хэсэгт өөрийн хаягийн мэдээллийг өөрчлөх, шинэчлэх боломжтой.
- 5. Премиум Бьюлдинг Материалс компанийн бүтээгдэхүүн үйлчилгээтэй холбоотой албадуудтай холбоо барих.
- 6. Аппликэйшнээс гарах.

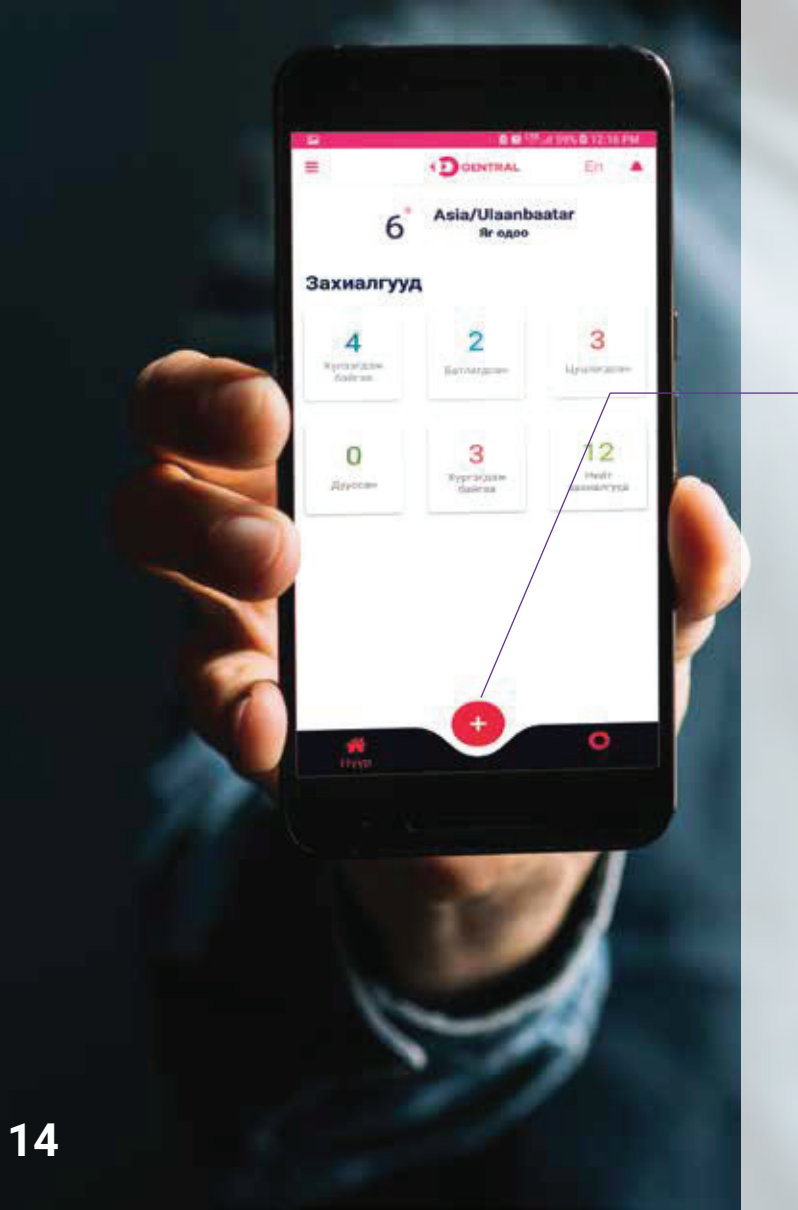

#### ЗАХИАЛГА **ӨГӨХ ПРОЦЕСС**

Аппликэйшний үндсэн товч дээр дарж захиалгын процессийг эхлүүлнэ.

> Ажлын талбайн мэдээлэл оруулах Бетон зуурмагийн мэдээлэл оруулах Захиалгыг 3

баталгаажуулах

#### АЛХАМ 1

#### Ажлын талбайн мэдээлэл оруулах

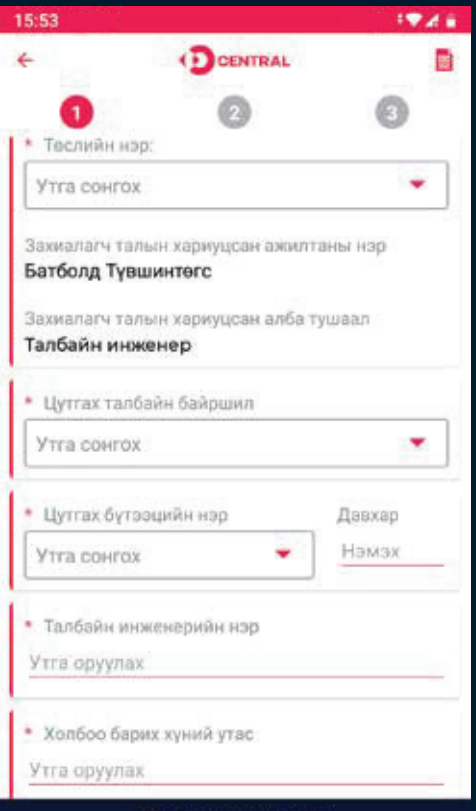

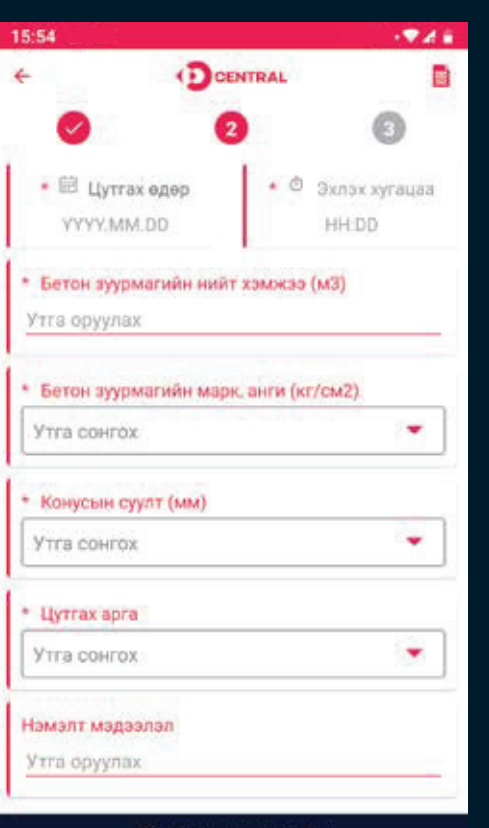

• ургэлжлүүлэх

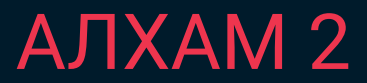

Бетон зуурмагийн мэдээлэл оруулах

#### АЛХАМ З

#### Эхний 2 алхмыг нягтлан баталгаажуулах

| e (D                                             | CENTRAL                  | - |                                              |                      |   |                                              |                      |   |
|--------------------------------------------------|--------------------------|---|----------------------------------------------|----------------------|---|----------------------------------------------|----------------------|---|
|                                                  |                          |   | ¢                                            | DCENTRAL             | D | <del>(</del>                                 | DCENTRAL             |   |
| 0                                                | 0 8                      |   | 0                                            | 0                    | 0 | 0                                            | 0                    | 3 |
| Захиалагч компани н<br>Премиум Бьюлдинг          | ар<br>г Материалс XXK    |   | Цутгах өдөр<br>2019-04-19                    |                      |   | Цутгах өдөр<br>2019-04-19                    |                      |   |
| Теслийн нэр:<br>Централ Платформ                 |                          |   | Эхлэх хугацаа<br>20:00                       |                      |   | Эхлэх хугаца<br>20:00                        | •                    |   |
| Захиалагч талык хар<br>Батболд Түвшинтөг         | муцсан ажилтаны нэр<br>с |   | Бетон зуурма<br>3000                         | гийн нийт хэмжээ (м3 | 0 | Бетон зуурма<br>3000                         | гийн нийт хэмжээ (м3 | ) |
| Захиалагч талын хариуцсан алба тушаал<br>инженер |                          |   | Бетон зуурмагийн марк, анги (кг/см2)<br>M300 |                      |   | Бетон зуурмагийн марк, анги (кг/см2)<br>M300 |                      |   |
| Холбоо барих хүний у<br>77773311                 | тас                      |   | Конусын суул<br>±25                          | т (ала)              |   | Конусын суул<br>±25                          | TT (MIM)             |   |
| Цутгах талбайн байр.<br>Яармаг                   | LINN .                   |   | Цутгах арга<br>Авто                          |                      |   | Цутгах арга<br>Авто                          |                      |   |
| Цутгах бүтээцийн нэр<br>Ул бетон                 |                          | _ | Мортерийн хэ<br>1                            | (Бм) ссями           |   | Мортерийн х<br>1                             | амжар (м3)           |   |
| 🔲 Захиалга хүлээн зөв                            | киеерех                  |   | 🗋 Захиалга хү                                | лээн зөвшөөрөх       |   | 🛛 З хиалга хү                                | лээн зөвшөөрөх       |   |
| БАТАЛ                                            | ГААЖУУЛАХ                |   |                                              | БАТАЛГААЖУУЛАХ       |   |                                              | БАТАЛГААЖУУЛАХ       |   |

Дээрх цонхыг бөглөн захиалгаа баталгаажуулна -

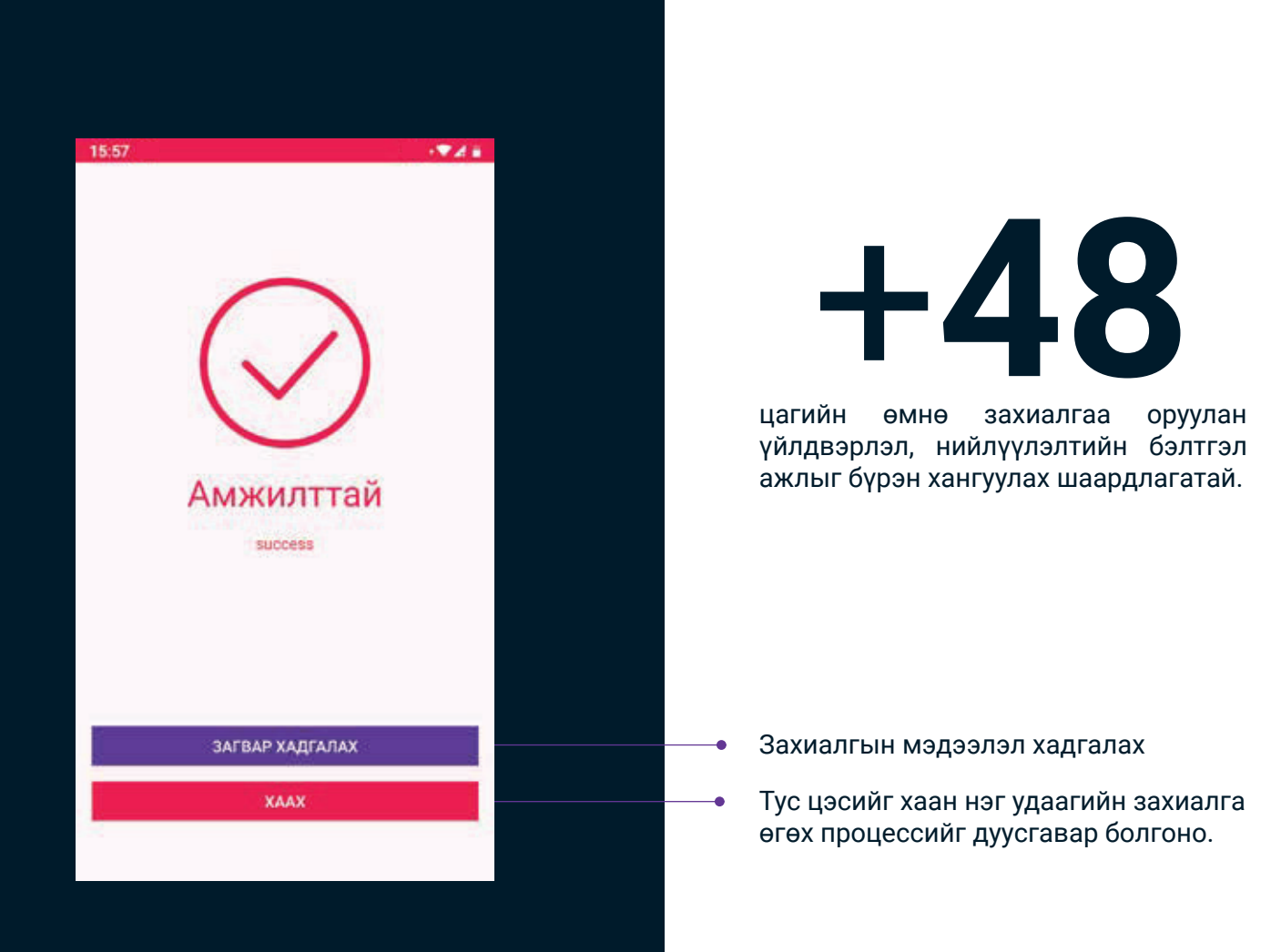

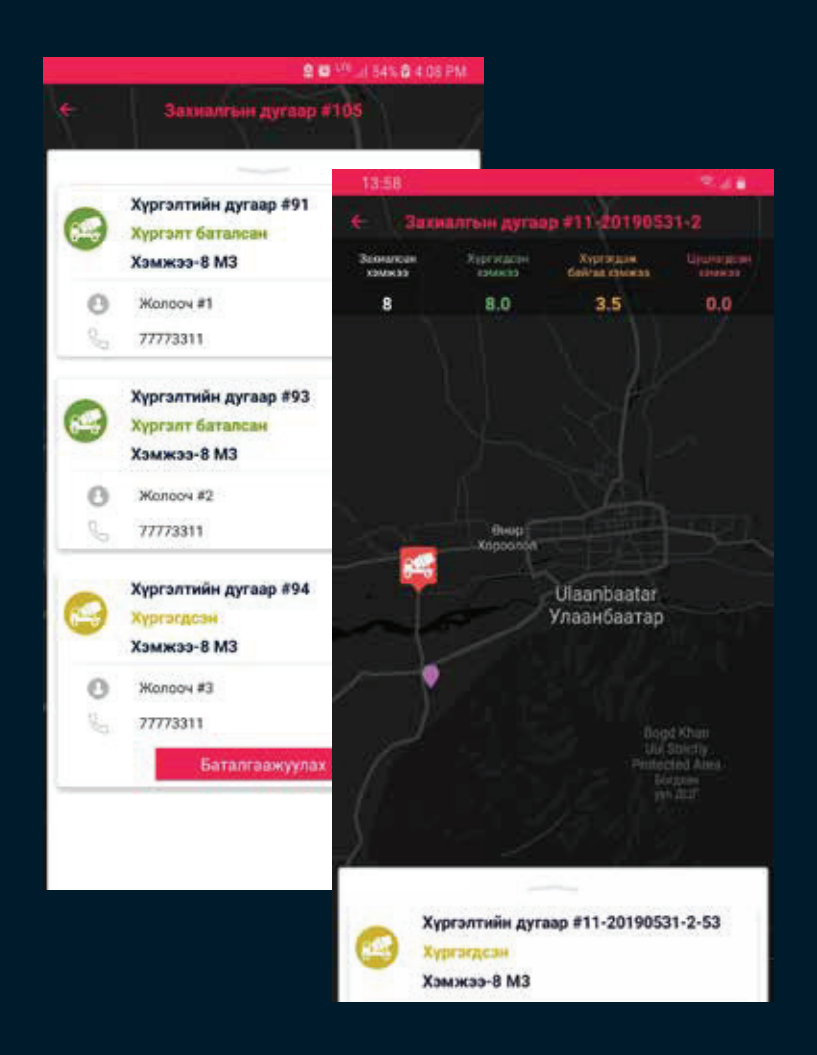

Бүтээгдэхүүний хүргэлтийн үйл явц бүрийг цаг тухайд нь хянах бүрэн боломж.

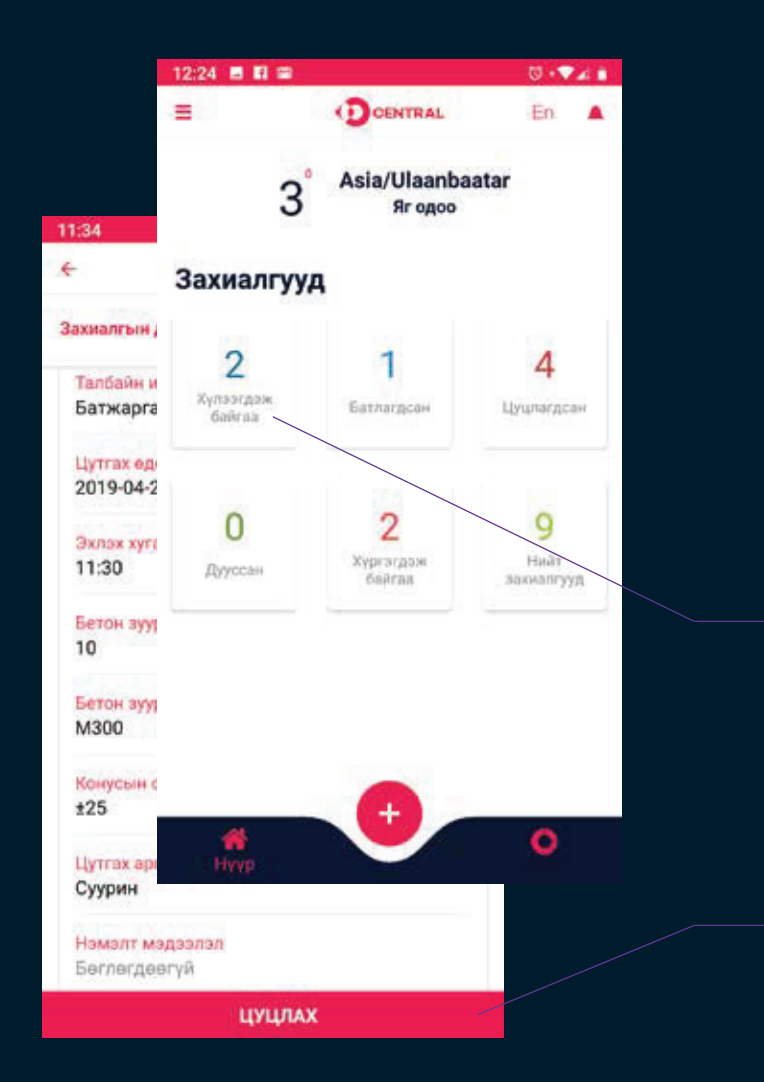

#### ЗАХИАЛГА ЦУЦЛАХ

+60

минутын өмнө нь аппликэйшний нүүр хуудасны захиалгууд хэсгээс цуцлахыг хүссэн захиалгаа сонгон цуцлана.

Таны ажлын талбай бэлэн болоогүй үед та захиалгаа цуцлах боломжтой.

#### NOTIFICATION

| 3° Asia/Ulaanbaatar<br>Ягодоо   #0001 2019-01-01T17:10:00+10:00   Захиалга баталгаажлаа. 2019-01-03T12:00:00+09:00   #0001 2019-01-03T12:00:00+09:00   Захиалга эхэллээ. 2019-01-03T22:00:00+23:00   #0001 2019-01-03T22:00:00+23:00   Захиалга хүргэгдлээ. ССЕМАТ АLL   Малаge notifications ССЕМАТ АLL   Захиалгууда ССЕМАТ АLL | 12:24 🖪 🖪 🖾                    |                                      | to •♥∡i<br>En ▲         |
|----------------------------------------------------------------------------------------------------|--------------------------------|--------------------------------------|-------------------------|
| #0001 2019-01-01T17:10:00+10:00<br>Захиалга баталгаажлаа.<br>#0001 2019-01-03T12:00:00+09:00<br>Захиалга эхэллээ.<br>#0001 2019-01-03T22:00:00+23:00<br>Захиалга хүргэгдлээ.<br>Малаge notifications хргэгдэж<br>байгаа ССЕАК ALL                                                                                                 | 3                              | Asia/Ulaanba<br>Яг одоо              | atar                    |
| #0001 2019-01-03T12:00:00+09:00<br>Захиалга эхэллээ.<br>#0001 2019-01-03T22:00:00+23:00<br>Захиалга хүргэгдлээ.<br>Малаge notifications<br>Дууссан Сайгаа ССЕАР АLL                                                                                                    | <b>#0001</b><br>Захиалга батал | 2019-01-0<br>ігаажлаа.               | 1T17:10:00+10:00        |
| #0001 2019-01-03T22:00:00+23:00<br>Захиалга хүргэгдлээ.<br>Мапаge notifications<br>дууссан СЦЕЖАТ<br>байгаа захиалгууд                                                                                                    | <b>#0001</b><br>Захиалга эхэлл | 2019-01-0                            | 3T12:00:00+09:00        |
| Manage notifications<br>Дууссан байгаа захиалтууд                                                                                                    | <b>#0001</b><br>Захиалга хүргэ | 2019-01-0<br>гдлээ.                  | 3T22:00:00+23:00        |
|                                                                                                    | Manage notifica<br>Дууссан     | tions <sub>Хүргэгдэж</sub><br>байгаа | СЦЕАК ALL<br>захиалгууд |
|                                                                                                    |                                |                                      |                         |
|                                                                                                    | <b>A</b>                       | Ŧ                                    | 0                       |

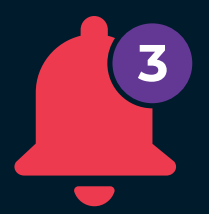

Ажлын үйл явцыг **"БОДИТ** ХУГАЦААНД" мэдэгдэнэ.

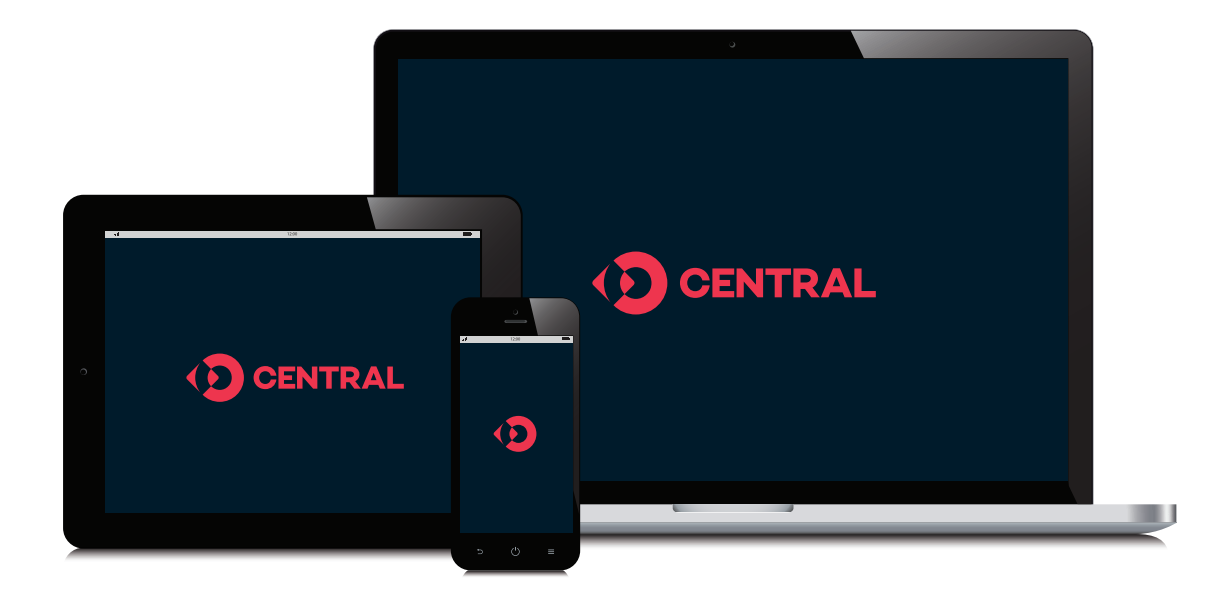

Та өөрийн хүссэн төхөөрөмж дээр барилгын материал үйлчилгээний Централ Платформыг ашиглах бүрэн боломжтой

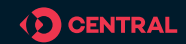

# MORE TO COME ...